#### **Les Concentrateurs**

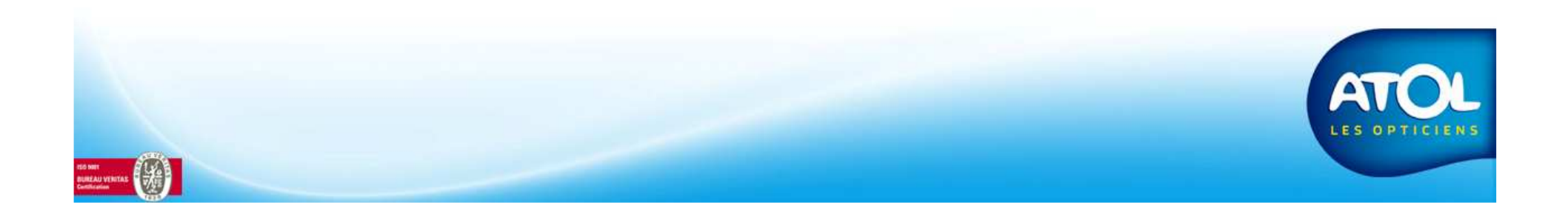

#### **Les Concentrateurs**

Les organismes complémentaires peuvent déléguer à un tiers tout ou partie de la gestion des Tiers payants.

Ces tiers sont appelés des concentrateurs, quelques exemples de concentrateurs : VIAMEDIS, ACTIL, ALMERYS...

Ces organismes peuvent avoir :

- Une délégation totale sur la gestion du Tiers Payant, de la demande de prise en charge au règlement.
- Une délégation uniquement pour la prise en charge, la facturation se faisant directement à l'organisme complémentaire, ou l'inverse.

Un même concentrateur fonctionnera donc différemment selon l'organisme complémentaire (il aura délégation pour la DPEC uniquement avec l'un, alors qu'il aura délégation totale avec l'autre).

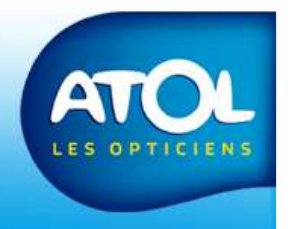

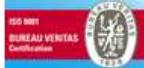

#### Relier un organisme complémentaire à un Concentrateur (Ex : CIPRES pour VIAMEDIS )

| 1 Recherchez le<br>nom de l'organisme                                                    | Organismes et régimes       Organismes       Filtre de recherche       Nom cipres       Concentrateur       Tous                                                                                                    |
|------------------------------------------------------------------------------------------|----------------------------------------------------------------------------------------------------|
| 2 Cochez la case<br>« Visible »                                                          | Régime Obligatoire  Régime Complémentaire                                                                                                    |
| 3 Cochez la case<br>« TP en RC »                                                         | Détails Organisme       Contacts         Désignation       CIPRES         N*       Concentrateur         Tutelle       Visible         Compteurs Lot       / Dossier         Régime Complémentaire       T P en BC         0       0                                                                                        |
| <b>4</b> Indiquez<br>l'organisme qui gère<br>la DPEC et celui qui<br>gère la Facturation | Organisme gestion FEC Organisme Pacturation   VIAMEDIS CIPRES   Bernice client Ville   Application Pays   Ind Tél.   Ponnéce de téléforaminioion Fax   Mode de transfett Fransmission N° accident + clé                                                                                                    |
| <b>5</b> Sélectionnez<br>dans les menus<br>déroulants les<br>modes de transfert.         | Induction       Internet       Internet       Internet         Mode de transfet demande PEC       Francoder nom fichier         Internet       Retour chariot         Grand Régime       Caisse         Adresse X25       Téléphone X25         Tune destinataire       Demandeur         Tune destinataire       Demandeur |
| 6 Enregistrez                                                                            |                                                                                                    |

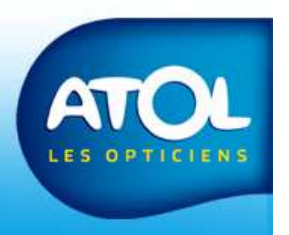

# Paramétrer un organismes RO et RC (1)

- Certains organismes gèrent simultanément le régime obligatoire **et** le régime complémentaire.
- Ce sont en général des organismes liés à des situations particulières : fonctionnaires ou assimilés, agriculteurs...

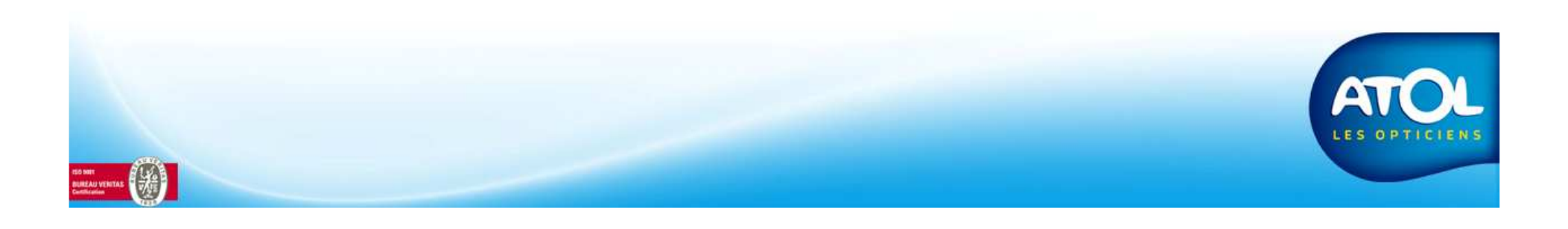

## Paramétrer un organisme RO et RC (2)

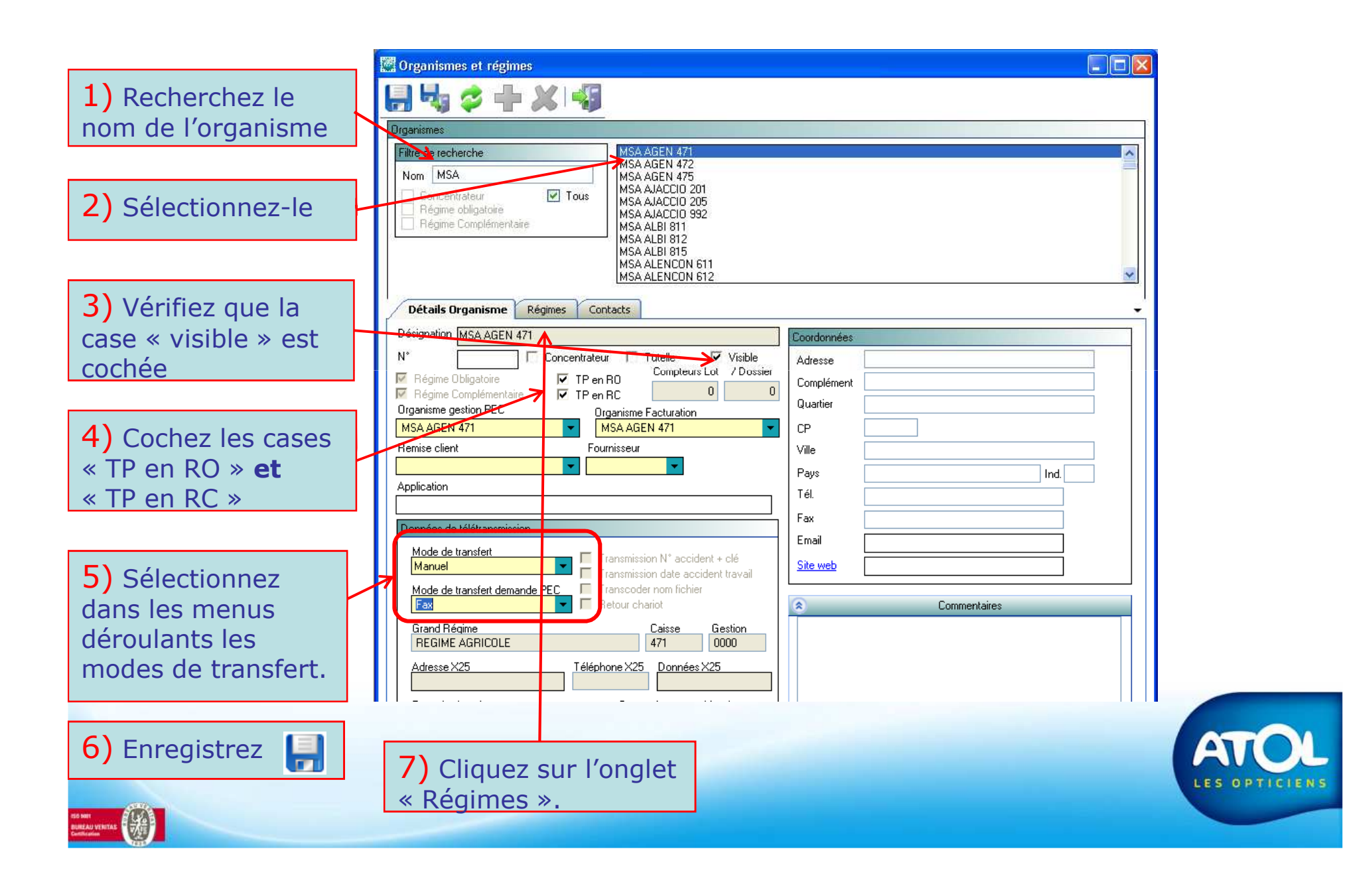

# Paramétrer un organisme RO et RC (3)

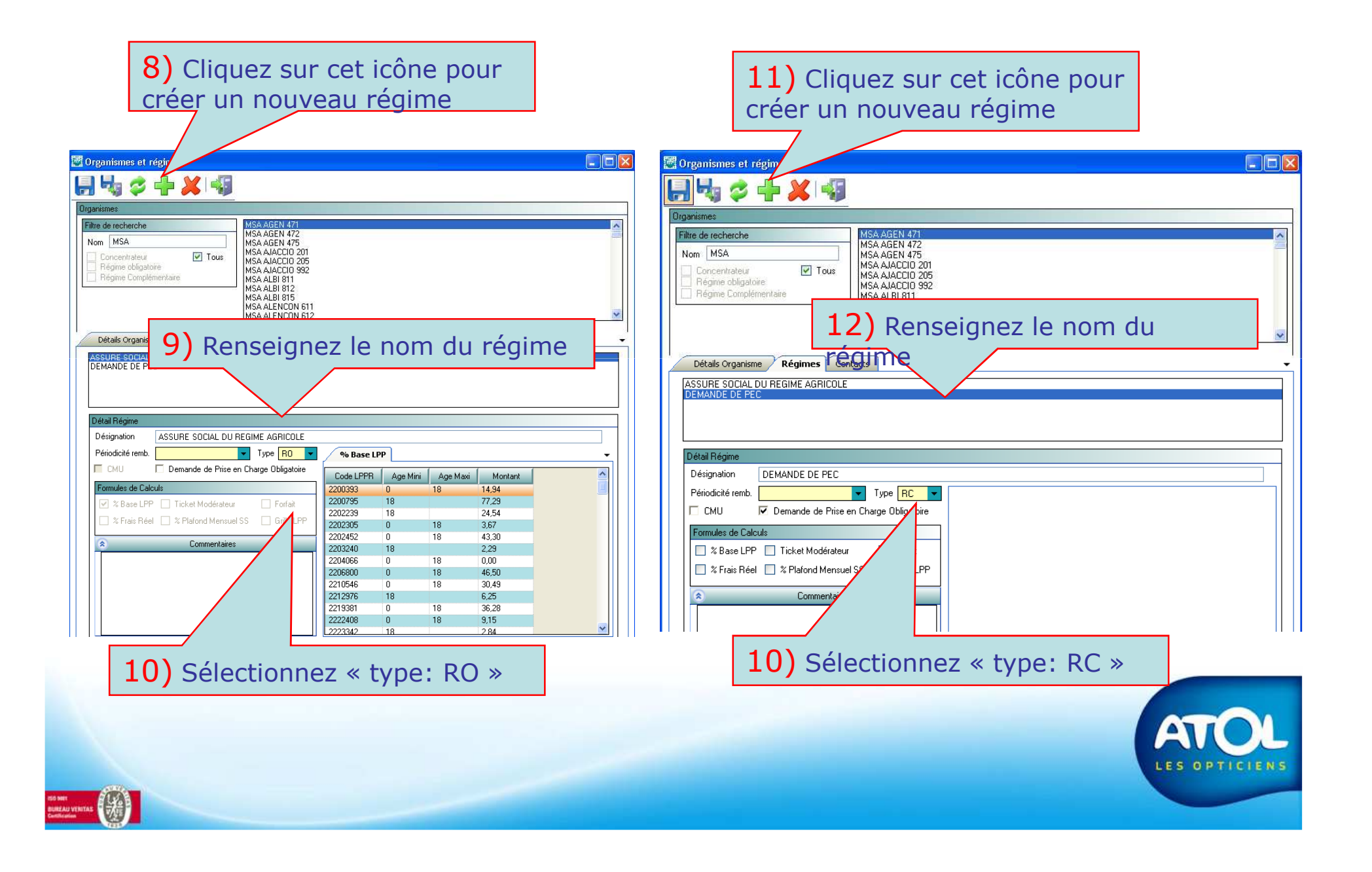